# GUÍA DE USO PARA LA BASE DE DATOS eLibro

### **USUARIOS**

Estudiantes, docentes, investigadores y personal Administrativo de la Universidad

**OST-COMMUNISM** 

#### AUTOR

Biblioteca Rafael Meza Ayau

VERSIÓN

1.00 - 2.00

# FECHA

Enero 2023

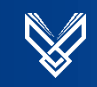

# Contenido

| 1. Objeto del Documento                                                  | 4  |
|--------------------------------------------------------------------------|----|
| 1.1 Objetivos                                                            | 4  |
| 2. Instructivo para el usuario                                           | 5  |
| 2.1. Acceso a los recursos electrónicos desde el sitio web de biblioteca | 5  |
| 2.2 Menú Recursos Electrónicos                                           | 6  |
| 2.3. Autenticación                                                       | 6  |
| 3. Sitio Web de Recursos Electrónicos                                    | 7  |
| 3.1 Menú Base de Datos                                                   | 8  |
| 4. Sitio Web de la base de datos eLibro                                  | 9  |
| 4.1. Crear cuenta en eLibro                                              | 11 |
| 4.2 Opciones de Búsqueda                                                 | 11 |
| 4.2.1 Búsqueda Rápida                                                    | 11 |
| 4.2.2 Búsqueda filtrada                                                  |    |
| 4.2.3 Búsqueda avanzada                                                  |    |
| 4.2.3.1 Guardar una búsqueda avanzada                                    | 13 |
| 4.2.4 Vista de disponibilidad de un libro                                | 13 |
| 4.2.5 Leer en línea un título                                            |    |
| 4.2.6 Obtener cita o referencia bibliográfica                            |    |
| 4.3 Descarga de un título en préstamo                                    | 17 |

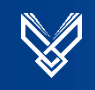

# Lista de Figuras

| Imagen 1 Acceso desde el sitio web de biblioteca Electrónicos5                    |  |
|-----------------------------------------------------------------------------------|--|
| Imagen 2 Acceso desde el Aula Digital5                                            |  |
| Imagen 3 Categorías de los recursos electrónicos6                                 |  |
| Imagen 4 Cuadro de Autenticación6                                                 |  |
| Imagen 5 Vista de autenticación exitosa en el sitio de los recursos electrónicos7 |  |
| Imagen 6 Vista de los íconos de acceso desde casa, acceso abierto y acceso        |  |
| restringido7                                                                      |  |
| Imagen 7 Acceso a guía de usuario y ficha técnica del recurso8                    |  |
| Imagen 8 Vista de las plataformas de bases de datos existentes                    |  |
| Imagen 9 Logo del recurso eLibro9                                                 |  |
| Imagen 10 . Vista de la plataforma, opciones de búsqueda, autenticación y ayuda   |  |
| en eLibro9                                                                        |  |
| Imagen 11 Vista de la colección y otros datos de interés en eLibro10              |  |
| Imagen 12 Títulos más leídos e información general de la plataforma10             |  |
| Imagen 13 Botones de registro e inicio de sesión en eLibro11                      |  |
| Imagen 14 Opciones al utilizar la búsqueda básica11                               |  |
| Imagen 15 Filtros que podemos aplicar a las búsquedas12                           |  |
| Imagen 16 La búsqueda avanzada permite combinar términos de búsqueda 12           |  |
| Imagen 17 Herramientas para visualizar las búsquedas guardadas13                  |  |
| Imagen 18 Vista de disponibilidad del título y menú de opciones14                 |  |
| Imagen 19 Vista en línea de un título y herramientas15                            |  |
| Imagen 20 Cita bibliográfica desde vista detallada del libro16                    |  |
| Imagen 21 Cita bibliográfica desde vista en línea del libro16                     |  |
| Imagen 22 Descarga de libros en préstamo a tus dispositivos17                     |  |
| Imagen 23 Vista de acceso a la estantería personal17                              |  |
| Imagen 24 Selección de dispositivo para descargar la app de eLibro18              |  |
| Imagen 25 Pasos finales para descargar el libro en préstamo18                     |  |

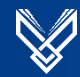

#### 1. Objeto del Documento

La presente guía muestra al usuario los pasos a seguir para utilizar los recursos electrónicos de la biblioteca de la Universidad Don Bosco.

#### 1.1 Objetivos

- ✓ Mostrar de una manera clara y concisa el proceso a seguir para utilizar los recursos electrónicos.
- ✓ Ayudar y facilitarle al usuario el uso de la herramienta.

#### 2. Instructivo para el usuario

#### 2.1. Acceso a los recursos electrónicos desde el sitio web de biblioteca.

Accedemos al sitio web de Biblioteca <u>https://biblio.udb.edu.sv/biblioteca/</u> nos desplazamos hacia abajo y damos clic en la opción **recursos electrónicos**.

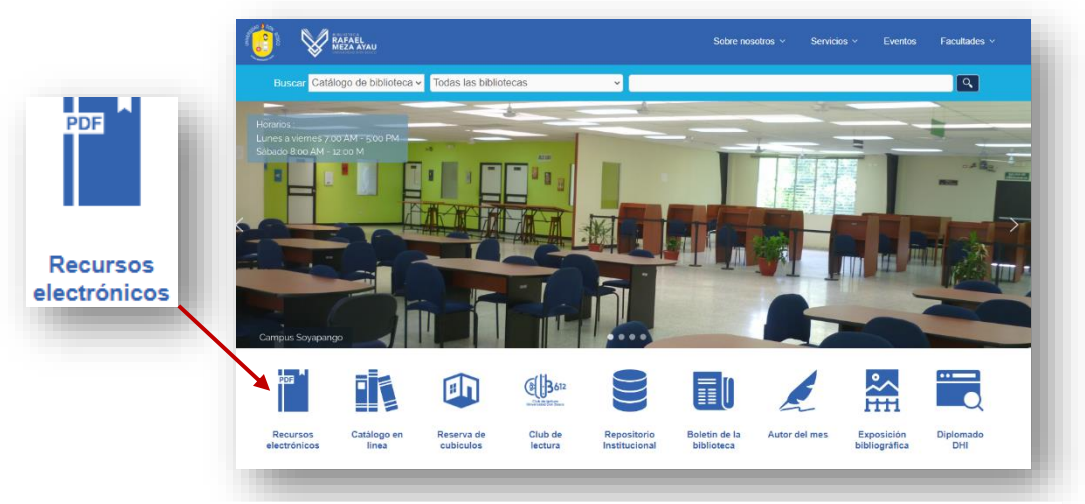

Imagen 1 Acceso desde el sitio web de biblioteca Electrónicos.

#### 2.1.1 Cómo acceder desde el Aula Digital.

Accedemos al Aula Digital <u>https://www.udbvirtual.edu.sv/auladigital/login/index.php</u> nos desplazamos hacia abajo y damos clic en la opción Biblioteca Virtual.

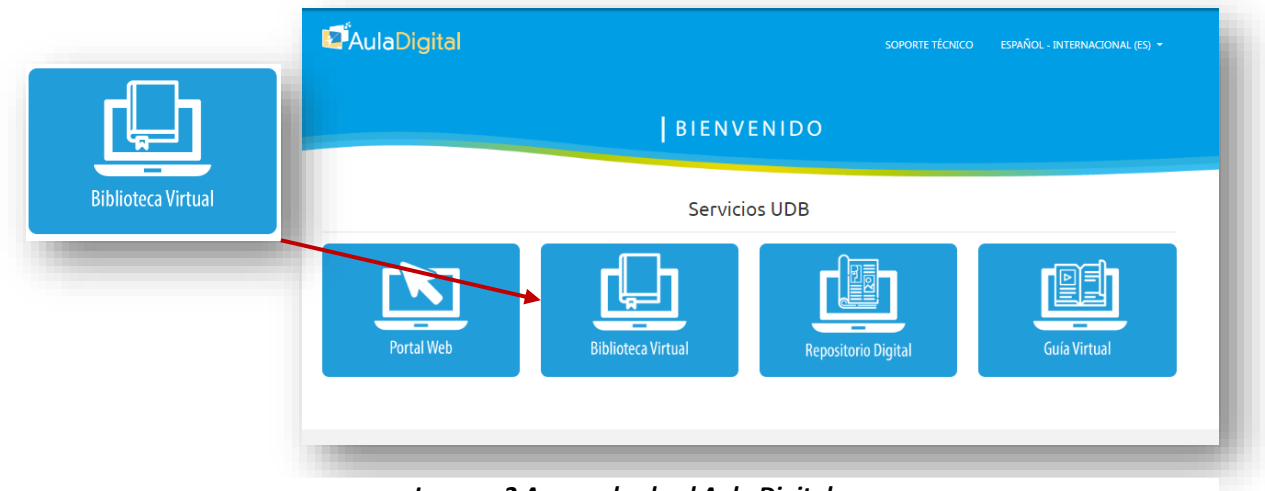

Imagen 2 Acceso desde el Aula Digital

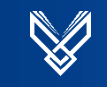

#### 2.2 Menú Recursos Electrónicos

La pantalla de inicio del sitio web de los recursos electrónicos muestra diferentes categorías: Libros Electrónicos, Revistas Electrónicas, Bases de Datos, Repositorios, Además contamos con documentación para Aeronáutica, Normas y Kit ACAD.

| Recursos Electr       |                             |                    |                               |                 |   |
|-----------------------|-----------------------------|--------------------|-------------------------------|-----------------|---|
| Acceso desde casa     | Acceso abierto              | tringido           |                               |                 | - |
| Todos Libros electrón | nicos Revistas electrónicas | Bases de datos     | Repositorios Aeronáutica      | Normas KIT ACAD |   |
|                       | ACCES                       | AIP Publishing     |                               |                 |   |
| Más información       | Más información             | Más información    | Más información               | Más información |   |
| £ *                   | ê <b>«</b>                  | <b>a</b>           | £ 🚳                           | <b>a *</b>      |   |
| BASE                  |                             | BIBLIOTECA DIGITAL | BIBLIOTECA DIGITAL<br>MUNDIAL | <u>eni</u>      |   |
| Más información       | Más información             | Más información    | Más información               | Más información |   |

Imagen 3 Categorías de los recursos electrónicos.

#### 2.3. Autenticación

Al seleccionar un recurso a consultar aparecerá un cuadro donde debemos colocar los datos del portal académico.

Importante: Si ha hecho el acceso desde el Aula Digital no le solicitará esta autenticación

| arnet:    |  |
|-----------|--|
| C1081     |  |
| password: |  |
| •••••     |  |
|           |  |
| enviar    |  |
|           |  |

Imagen 4 Cuadro de Autenticación

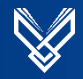

Luego en la parte derecha del sitio aparecerá su número de carnet, esto indica que hemos ingresado con éxito, luego podemos consultar los recursos, recuerde que en algunos de ellos deberá crear una cuenta para poder utilizar todas las herramientas que ofrecen".

| Biblioteca UDB > Recursos elec | ctrónicos                   |                 |              |                |         |               |
|--------------------------------|-----------------------------|-----------------|--------------|----------------|---------|---------------|
| Recursos Electr                | ónicos                      |                 |              |                |         |               |
| 🐔 Acceso desde casa 🔒          | Acceso abierto              | tringido        |              | $\langle$      | c1081   | Cerrar sesion |
| Todos Libros electrór          | nicos Revistas electrónicas | Bases de datos  | Repositorios | Aeronáutica    | Normas  | KIT ACAD      |
| Autoridad de Aviación Civil    | ACCES                       | AIP Publishing  |              | IOR <b>AID</b> | BAN BAR |               |
| Más información                | Más información             | Más información | Más inf      | ormación       | Más in  | formación     |
| <b>a a</b>                     | <b>≙ ☆</b>                  |                 | <b></b>      | *              | <b></b> |               |

Imagen 5 Vista de autenticación exitosa en el sitio de los recursos electrónicos

#### 3. Sitio Web de Recursos Electrónicos

La pantalla de inicio del sitio web de los recursos electrónicos muestra diferentes pciones: Libros Electrónicos, Revistas Electrónicas, Bases de Datos, Repositorios, Normas y Recursos en Prueba.

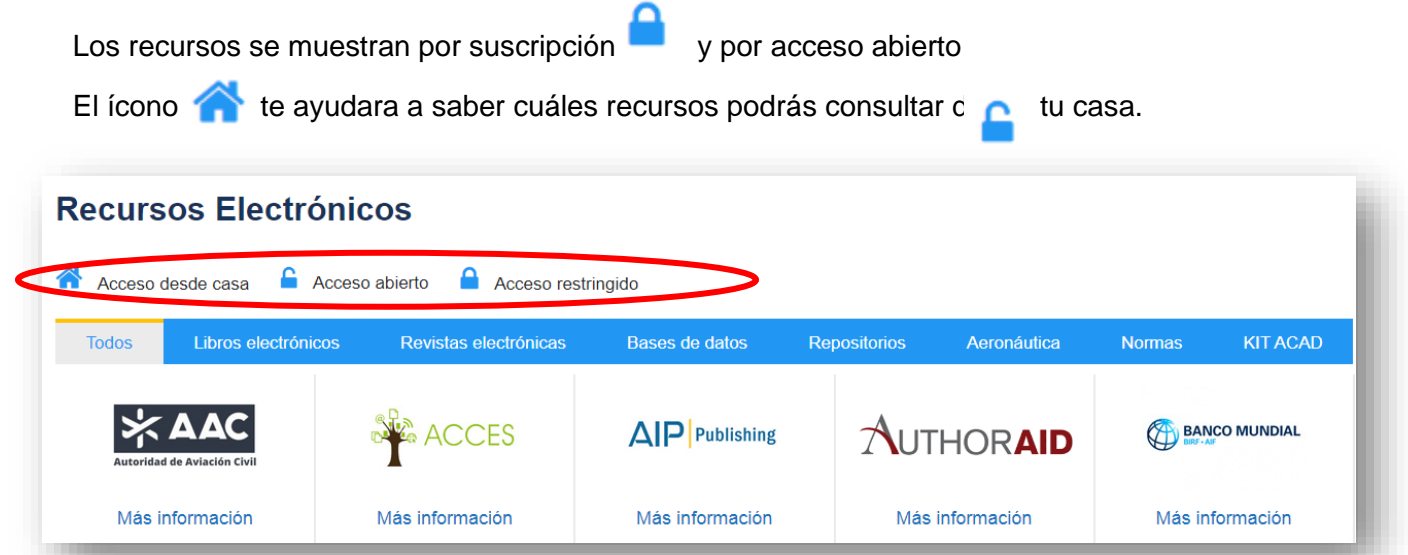

Imagen 6 Vista de los íconos de acceso desde casa, acceso abierto y acceso restringido.

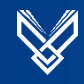

Cada recurso cuenta con una ficha técnica y ayuda para el usuario donde encontrará información general, también cuenta con una guía de usuario para facilitar el uso de cada uno de ellos, puedes encontrarlas al dar clic a "más información" en el recurso de tu interés.

|                 |                          |                                                                                                    | eLib                                                                         | ro                                                                                  |
|-----------------|--------------------------|----------------------------------------------------------------------------------------------------|------------------------------------------------------------------------------|-------------------------------------------------------------------------------------|
| eLibro          | Información sob          | re el recurso                                                                                                    |                                                                              |                                                                                     |
|                 | Descripción              | Es una plataforma digital de contenidos aca<br>reconocidas como: McGraw-Hill Interamerio<br>revistas, artículos, tesis doctorales, investig | idémicos dirigida a estudiant<br>ana, McGraw-Hill España, G<br>aciones, etc. | es, profesores e investigadores. Cuenta<br>Grupo Editorial Patria, Pearson Educació |
| Más información | Tipo de acceso:          | Acceso restringido y desde casa                                                                                                    |                                                                              |                                                                                     |
|                 | Tipo de recurso:         | Base de Datos                                                                                                    |                                                                              |                                                                                     |
| <b>₽ *</b>      | Área de conocimiento:    | Ciencias Sociales, Humanidades, Ciencias<br>Tecnologías, Interés General y Psicología.                                                      | Manuales de                                                                  | Avuda para el usuari                                                                |
|                 | Proveedor:               | Elibro ProQuest                                                                                                    | usuario:                                                                     | Ayuuu puru er usuum                                                                 |
| (               | Manuales de<br>usuario:  | Ayuda para el usuario                                                                                                    | -                                                                            |                                                                                     |
|                 | Títulos incluidos:       |                                                                                                    |                                                                              |                                                                                     |
|                 | Licencia de uso:         | Ver las condiciones de uso aqui                                                                                                    |                                                                              |                                                                                     |
|                 | Usuarios<br>simultáneos: | Si                                                                                                    |                                                                              |                                                                                     |

Imagen 7 Acceso a guía de usuario y ficha técnica del recurso

#### 3.1 Menú Base de Datos

Ζ

Al seleccionar el menú aparecerá el listado de plataformas de bases de datos.

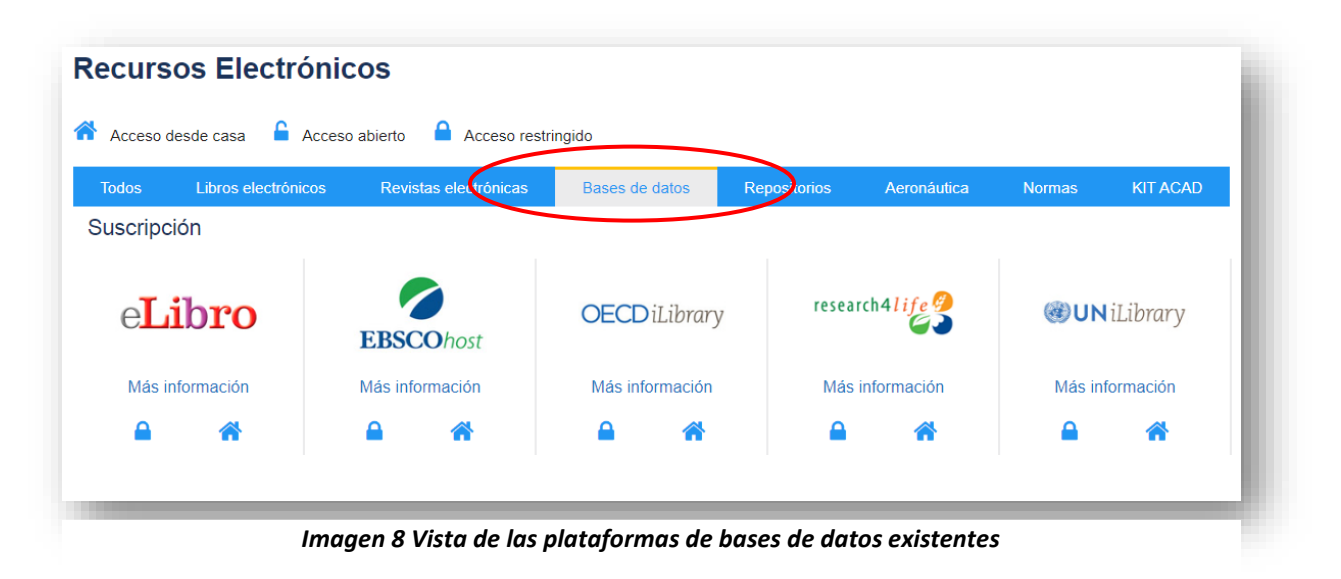

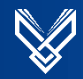

Se deberá buscar y dar clic al logo del recurso "eLibro"

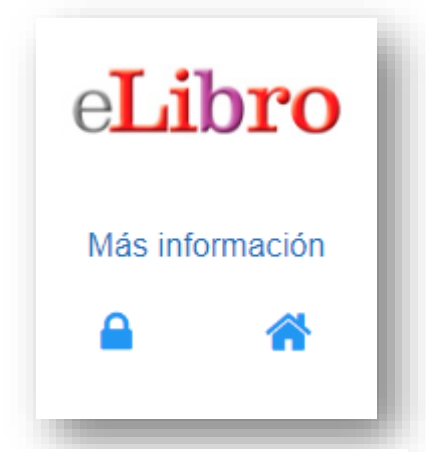

Imagen 9 Logo del recurso eLibro.

#### 4. Sitio Web de la base de datos eLibro

La pantalla de inicio de la plataforma muestra donde podemos iniciar sesión o registrarnos, también posee diferentes opciones de búsquedas, además podemos visualizar colecciones, los temas o áreas temáticas títulos comprados y el apartado de ayuda

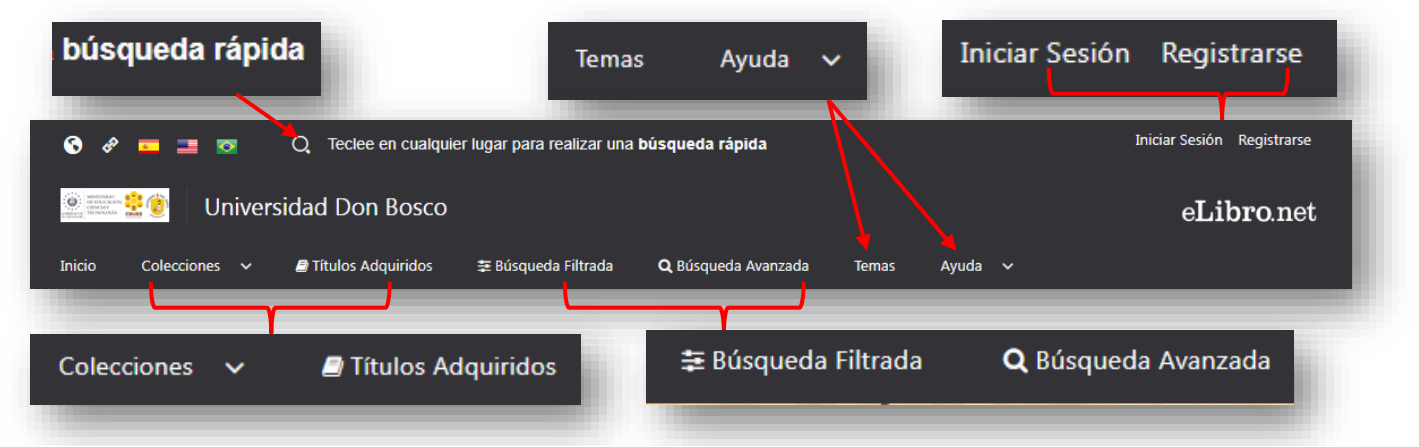

Imagen 10. Vista de la plataforma, opciones de búsqueda, autenticación y ayuda en eLibro

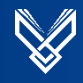

En la parte media se encuentran datos como: Colección, acceso a las opciones de búsqueda, y materias.

| Colección                                                                                                    |                                                                                                    |                                                                                                    | ł. |
|----------------------------------------------------------------------------------------------------|----------------------------------------------------------------------------------------------------|----------------------------------------------------------------------------------------------------|----|
| ELIBRO CÁTEDRA                                                                                                    | BÚSQUEDAS                                                                                                    | MATERIAS                                                                                                    |    |
| La más completa colección en permanente<br>crecimiento con contenidos provenientes de las<br>prensas universitarias y editoriales más destacadas del<br>mundo<br>Ver Titulos | Para esta plataforma se tienen tres tipos de<br>búsquedas:<br>Búsqueda Rápida<br>Búsqueda Filtrada<br>Búsqueda Avanzada | Educación / General: <b>7155 títulos</b><br>Ciencias Políticas / General: <b>4712 títulos</b><br>Historia /General: <b>4492 títulos</b><br>Ciencias Sociales / General: <b>4039 títulos</b><br>Filosofía / General: <b>3787 títulos</b> | I  |
|                                                                                                    | Ver más Colecciones                                                                                                    |                                                                                                    | J  |

Imagen 11 Vista de la colección y otros datos de interés en eLibro

Además se visualizan los títulos agregados recientemente, eventos, los títulos más leídos e información general de la plataforma.

|                                                                                           | Títulos Recientemente Subidos                                                                                                    |                                                                                                    |
|-------------------------------------------------------------------------------------------|----------------------------------------------------------------------------------------------------|----------------------------------------------------------------------------------------------------|
| Bors Cyndink<br>S<br>No al totalitarismo!<br>Lateralitatier<br>rematic contender<br>gotag | A vard of dir 1 dir langed<br><b>Dir Caline</b><br><b>Dir Caline</b><br><b>D</b> | Ronald<br>Dworkin<br>El imperio<br>del dececho<br>water de las frances<br>based of last last frances<br>based of last last frances<br>based of last last frances<br>patie |
| Eventos 🛗                                                                                 | Títulos más leídos ┛                                                                                                    | 122659 Títulos Disponibles                                                                                                    |
| NO HAY EVENTOS                                                                            | NO HAY DATOS.                                                                                                    | 541 Editoriales                                                                                                    |
|                                                                                           |                                                                                                    | 95872 Autores                                                                                                    |
|                                                                                           |                                                                                                    | ligia.flores@udb.edu.sv                                                                                                    |

Imagen 12 Títulos más leídos e información general de la plataforma

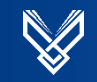

#### 4.1. Crear cuenta en eLibro

Para poder acceder a todas las herramientas de eLibro primero debemos iniciar sesión. Para ello debemos crear una cuenta en la opción **Registrarse** (correo y contraseña elegidos por el usuario) y podremos: guardar las búsquedas, agregar un libro a la estantería, descargarlo en préstamo ya sea en la computadora, celular, crear carpetas por temas de interés y más.

| 📀 🛷 📼 🔳 🔯 🛛 Q. Teclee en cualquier lugar para realizar una búsqueda rápida | Iniciar Sesión Registrarse |
|----------------------------------------------------------------------------|----------------------------|
| 🙁 📰 🔅 🏮 Universidad Don Bosco                                              | eLibro.net                 |
| Iniciar Sesión Registrarse                                                 |                            |

Imagen 13 Botones de registro e inicio de sesión en eLibro

#### 4.2 Opciones de Búsqueda.

#### 4.2.1 Búsqueda Rápida.

Permite realizar una búsqueda básica, se muestra el listado de la búsqueda, total de resultados, desde ahí podrá leer libros en línea y agregarlos a su estantería.

| Cálculo +                                                                                                    | Término de búsqueda as booleanas! Los operadores actualmente soportados son: "(corrillas), AND, OR (NO)                                                                                           | Caja de búsqueda básica              |
|----------------------------------------------------------------------------------------------------|----------------------------------------------------------------------------------------------------|--------------------------------------|
| Te in a búsqueda filtrada         Q in a búsqueda al           Utados:         50 •         Ordenar por:         Sin Orden           En collección (36)         Trutus Abquillibo         Trutus Abquillibo           iempo:         2.136 s         S                                                                                                    |                                                                                                    | Total de                             |
| Cremo<br>Marine<br>Marine<br>Man | Cálculo<br>Autores: García Garrosa, Amelia - Martín Ordoñez, Pablo - Álvarez López, Jorge<br>ISBN 9788493403416<br>Editorial: Delta Publicaciones<br>Año de Edición: 2005                         |                                      |
| cAcuto<br>Status                                                                                                    | Cálculo integral<br>Autores: Ortiz Campos, Francisco José - Ortiz Cerecedo, Francisco Javier<br>ISBN: 9786074389456, 9786074386127<br>Editional: Grupo Editadiona Patria<br>Año de Editadio: 2015 | Leer en línea y agregar a estantería |

Imagen 14 Opciones al utilizar la búsqueda básica

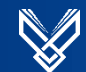

#### 4.2.2 Búsqueda filtrada

۲

۲

Ø

۲

۲

O

LENGUAJE

MATERIA

AUTORES

TEMAS

EDITORIALES

AÑO DE PUBLICACIÓN

TIPO DE DOCUMENTO 0 🔁 Búsqueda Filtrada LENGUAJE 0 TÉRMINO DE BÚSQUEDA Buscar. AÑO DE PUBLICACIÓN 0 Nuevo ¡Ahora contamos con soporte de búsque das boolea TIPO DE DOCUMENTO ۲ MATERIA 0 Resultados: 5

EDITORIALES

AUTORES

TEMAS

Nos permite obtener resultados más detallados de la búsqueda.

COLECCI

empo: 3

Ti

Imagen 15 Filtros que podemos aplicar a las búsquedas

Mostrar títulos con audio O

\Xi Limpiar filtros

#### 4.2.3 Búsqueda avanzada

Mostrar títulos con audio 😡

😫 Limpiar filtros

Permite combinar términos de búsqueda y obtener una búsqueda más detallada, además este tipo de búsqueda permite guardarla para futuras consultas.

| <b>Q</b> Búsqueda Avanzada              | Palabra         |                                                         |
|-----------------------------------------|-----------------|---------------------------------------------------------|
| Nuevo ¡Ahora contamos con soporte de bú | I               | almente soportados son: "(comillas), AND, OR, - (NO)    |
| + Agregar Filtro                        | Título          |                                                         |
| • Agregar + nao                         | ISBN            | 🕒 Guardar Búsqueda Mostrar títulos con audio 🖓 🔍 Buscar |
|                                         | Año Publicación |                                                         |
| Ingre                                   | Autor           | USCAR para realizar una búsqueda.                       |
|                                         | Colección       |                                                         |
|                                         | Lenguaje 🔻      |                                                         |

Imagen 16 La búsqueda avanzada permite combinar términos de búsqueda

Q

D 🗳

Total de resultados: 122641

0

0

0

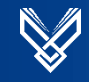

#### 4.2.3.1 Guardar una búsqueda avanzada

Puedes guardar la búsqueda y escoger el tipo de documento que deseas consultar además de revisar otros temas relacionados a los términos buscados. Esta opción aparece al realizar una **búsqueda avanzada** teniendo una sesión iniciada.

Se puede acceder desde la página principal y desde el perfil del usuario.

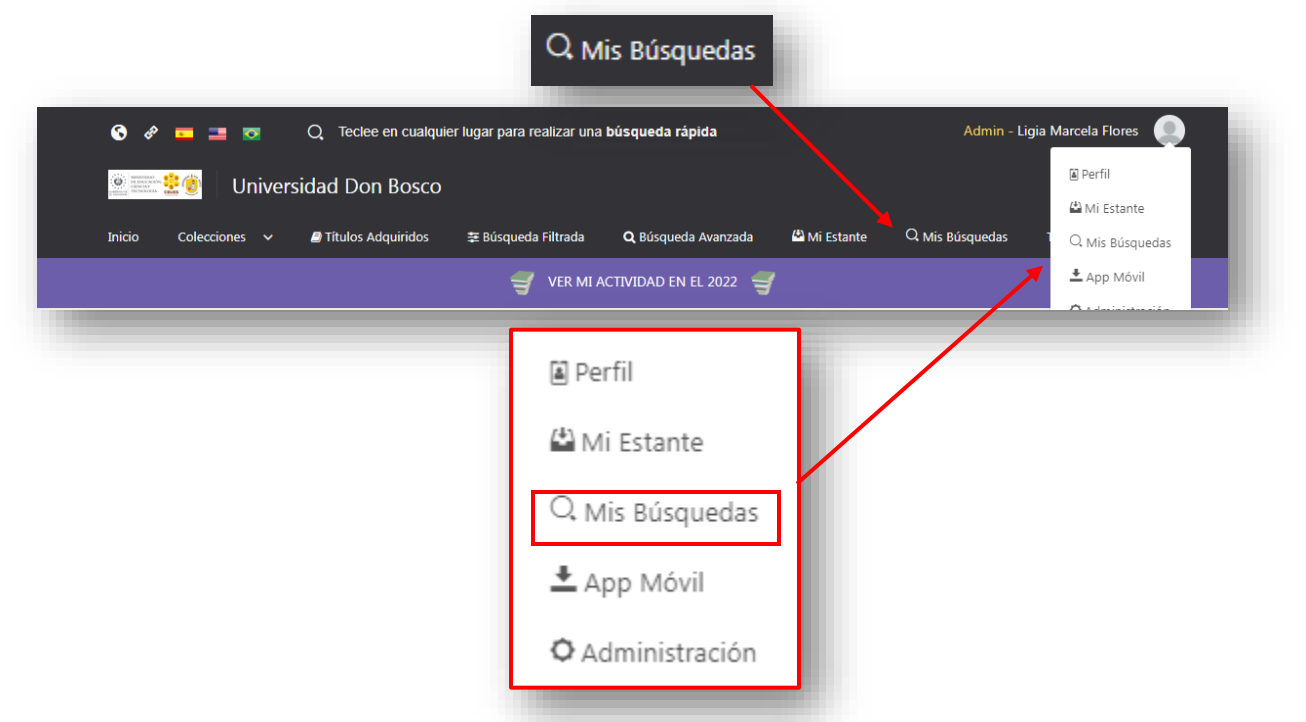

Imagen 17 Herramientas para visualizar las búsquedas guardadas

#### 4.2.4 Vista de disponibilidad de un libro

Al elegir el libro que deseas consultar aparece la página principal en el que se muestran diferentes opciones e información básica acerca de éste, así como: número de copias disponibles, páginas a copiar, páginas a imprimir, descripción, índice de contenido e información bibliográfica.

Además se muestra el Menú donde podremos leer en línea, acceder a la cita bibliográfica, agregar el libro al estante personal y descargar en préstamo.

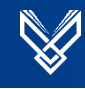

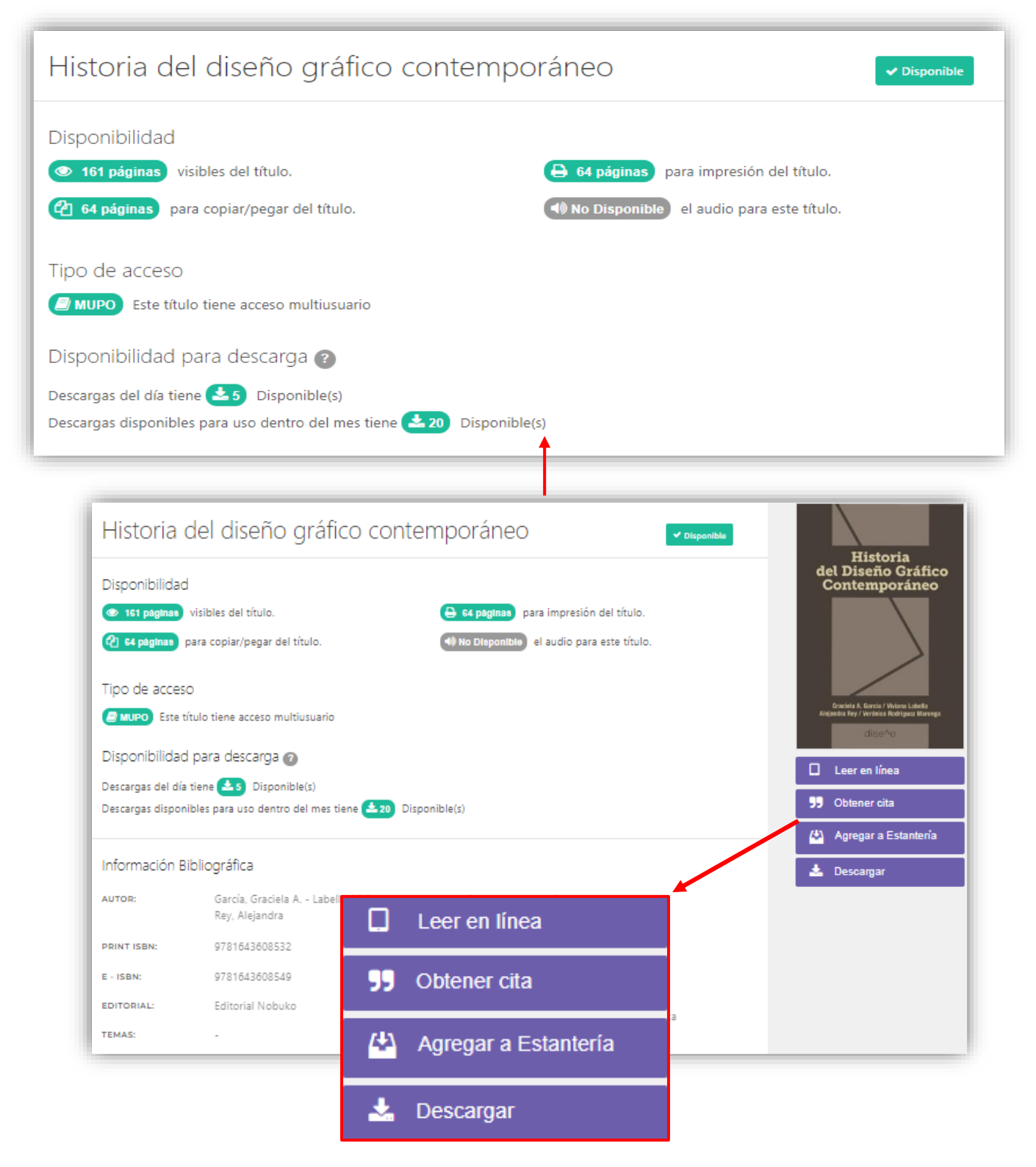

Imagen 18 Vista de disponibilidad del título y menú de opciones

#### 4.2.5 Leer en línea un título

Al seleccionar la opción "Leer en línea" se abre automáticamente el libro escogido, mostrando una serie de herramientas que se pueden utilizar. Así mismo se puede hacer una búsqueda dentro del libro con palabras claves o se puede ir directamente al capítulo que se desea leer.

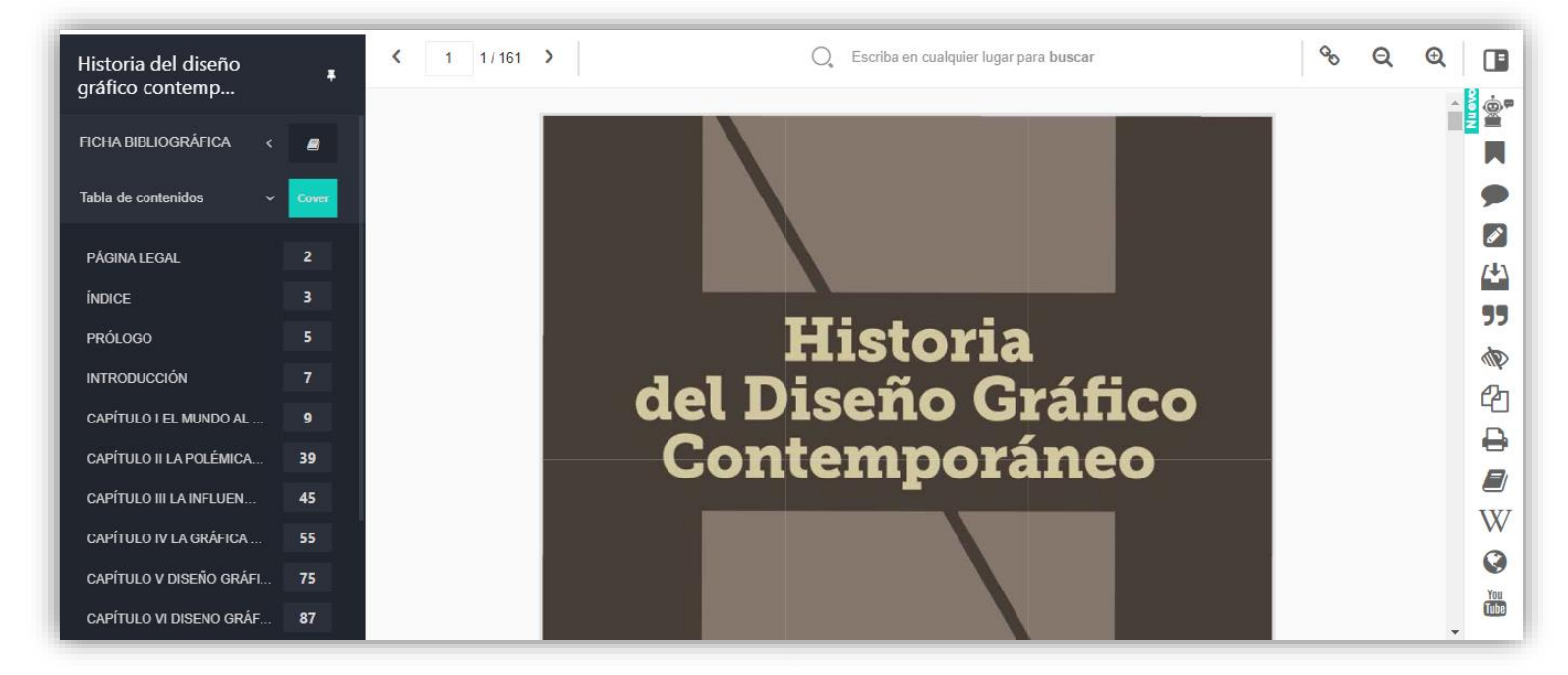

Imagen 19 Vista en línea de un título y herramientas

Las herramientas que se encuentran en la parte superior cerca de la portada del libro son: enlace permanente para compartir y agregar a estantería. A la izquierda se encuentra la información general del libro y el índice. En la parte derecha, de arriba hacia abajo se encuentran: Pregúntale a Eli (IA), marcador, notas, sombreado, cita o referencia bibliográfica, modo resumen, copiar, imprimir, diccionario, Wikipedia, traductor y YouTube.

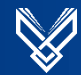

#### 4.2.6 Obtener cita o referencia bibliográfica

eLibro proporciona la cita o referencia bibliográfica en los siguientes formatos: ABNT, APA, APA 7, Chicago, Harvard, IEEE y Vancouver.

Podemos obtener la cita o referencia bibliográfica del título consultado de dos formas:

1. desde la vista detallada del libro.

| RMATO:                                                                                                    |                      |
|----------------------------------------------------------------------------------------------------|----------------------|
| APA 7 🗸                                                                                                    | 33 Obtenier Cita     |
| García, G. A. Labella, V. & Rey, A. (2024). <i>Historia del diseño gráfico contemporáneo</i> : (1 ed.).<br>Editorial Nobuko.<br>https://elibro.net/es/ereader/bibliotecaudb/270375?<br>page=1 | Agregar a Estantería |
| tilice <b>Ctrl + C</b> para copiar                                                                                                    |                      |

2. Desde el menú de herramientas de la vista en línea del libro

| Referencia bibliográfica                                                                           |             |
|----------------------------------------------------------------------------------------------------|-------------|
|                                                                                                    |             |
| FORMATO:                                                                                           |             |
| APA 7 ~                                                                                            | <u>(+</u> ) |
| García, G. A. Labella, V. & Rey, A. (2024). Historia<br>del diseño gráfico contemporáneo: (1 ed.). | ( ))        |
| Editorial Nobuko.<br>https://elibro.net/es/ereader/bibliotecaudb/270375?                           | Ø           |
| page=1                                                                                             | 仑           |
|                                                                                                    |             |
| Utilice <b>Ctrl + C</b> para copiar                                                                |             |
| Descargar Archivo RIS Cerrar                                                                       | W           |
|                                                                                                    | 0           |
|                                                                                                    | You<br>Tube |

Imagen 21 Cita bibliográfica desde vista en línea del libro

#### 4.3 Descarga de un título en préstamo.

Para descargar un libro en préstamo debemos de iniciar sesión en eLibro, nos dirigimos a la vista detallada y damos clic a el menú **Descargar** donde aparecerá un cuadro para seleccionar la App según el dispositivo que estemos utilizando y damos clic a **siguiente**.

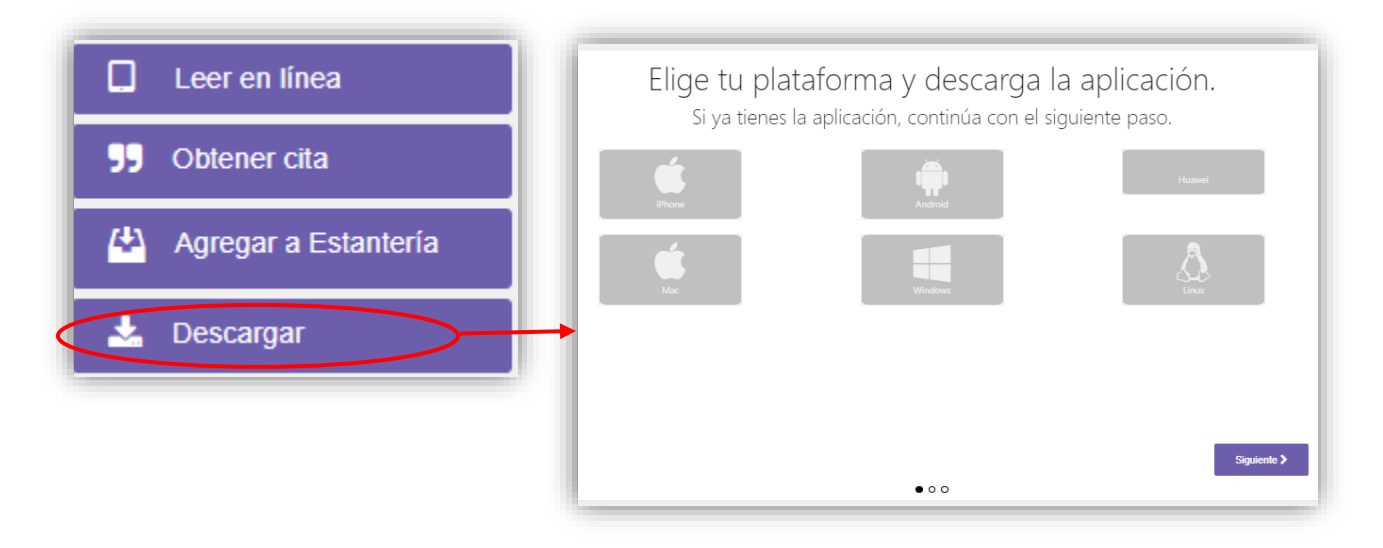

Imagen 22 Descarga de aplicación en tu dispositivo

Al dar clic a **descargar** el libro se guardará automáticamente en tu **Estantería** puedes acceder a ella para verificar tus libros a descargar en préstamo desde tu perfil y desde el menú principal de eLibro y administrar así tus descargas.

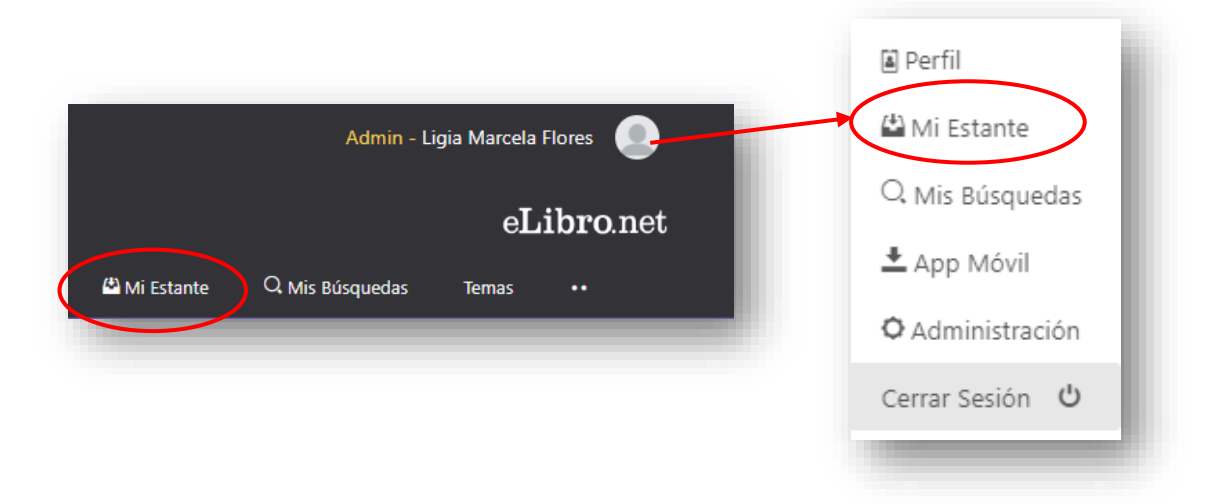

Imagen 23 Vista de acceso a la estantería personal

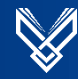

Luego presionamos el botón para iniciar la descarga del libro seleccionado

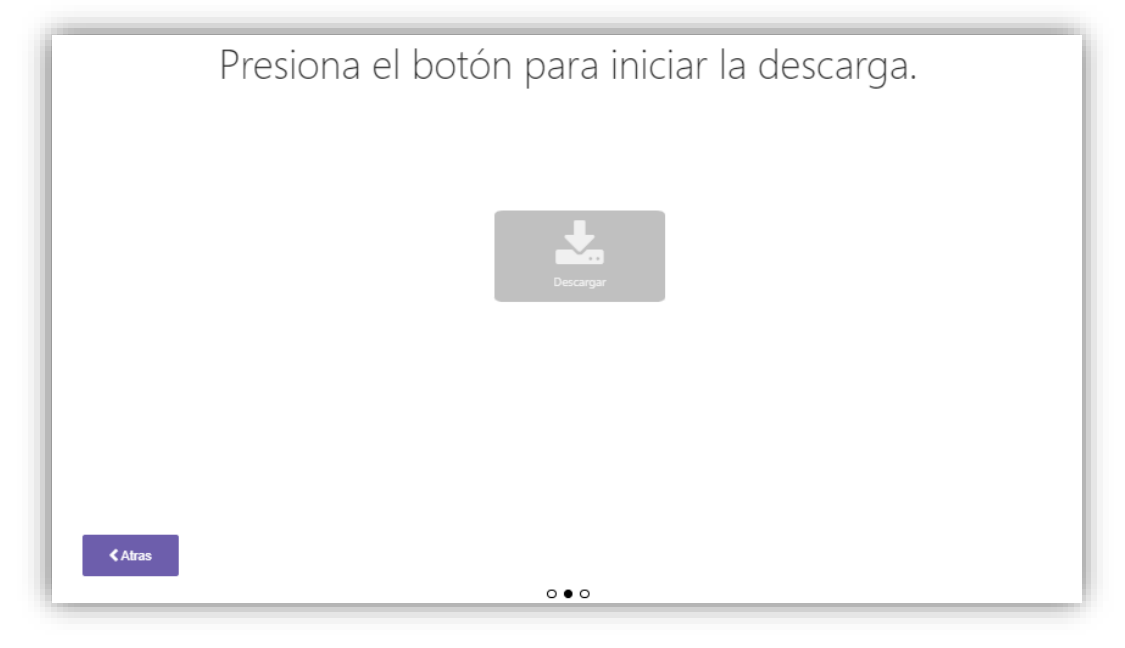

Imagen 24 Botón para descargar el libro

Se mostrará un nuevo mensaje que debemos ingresar a la App en el dispositivo y damos clic a siguiente.

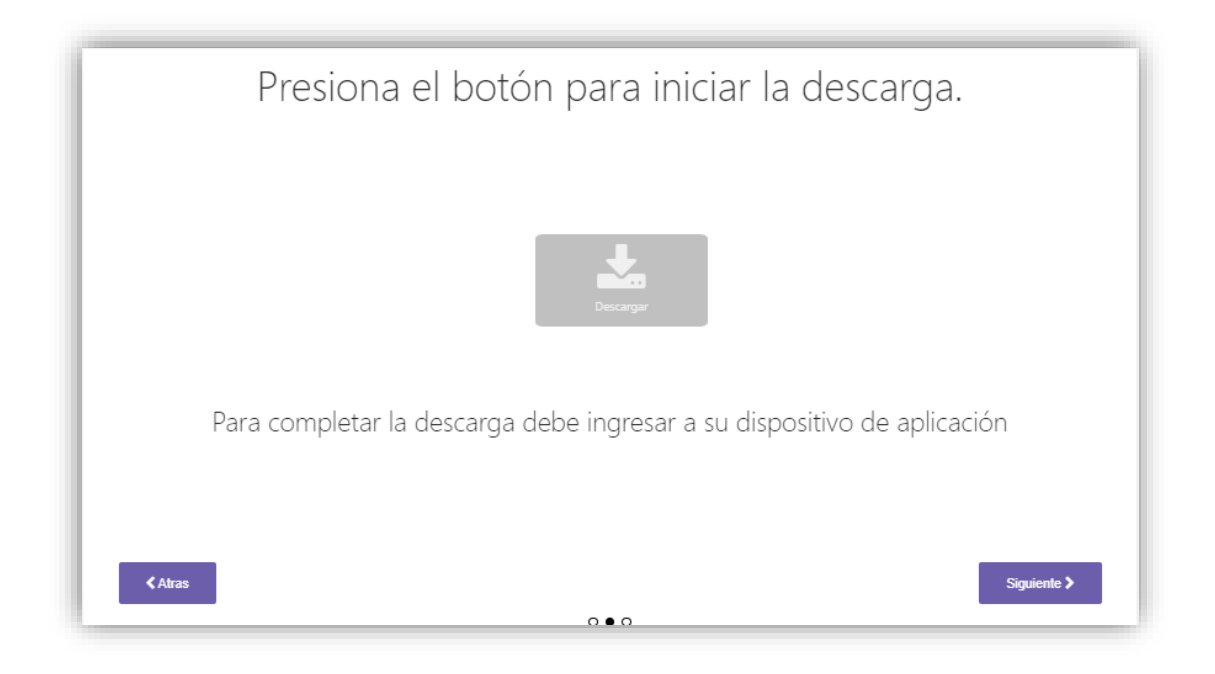

Imagen 25 Mensaje que muestra la indicación de ingresar a la App en el dispositivo.

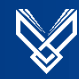

#### Luego nos mostrará un PIN o QR que debemos ingresar en la App en el dispositivo

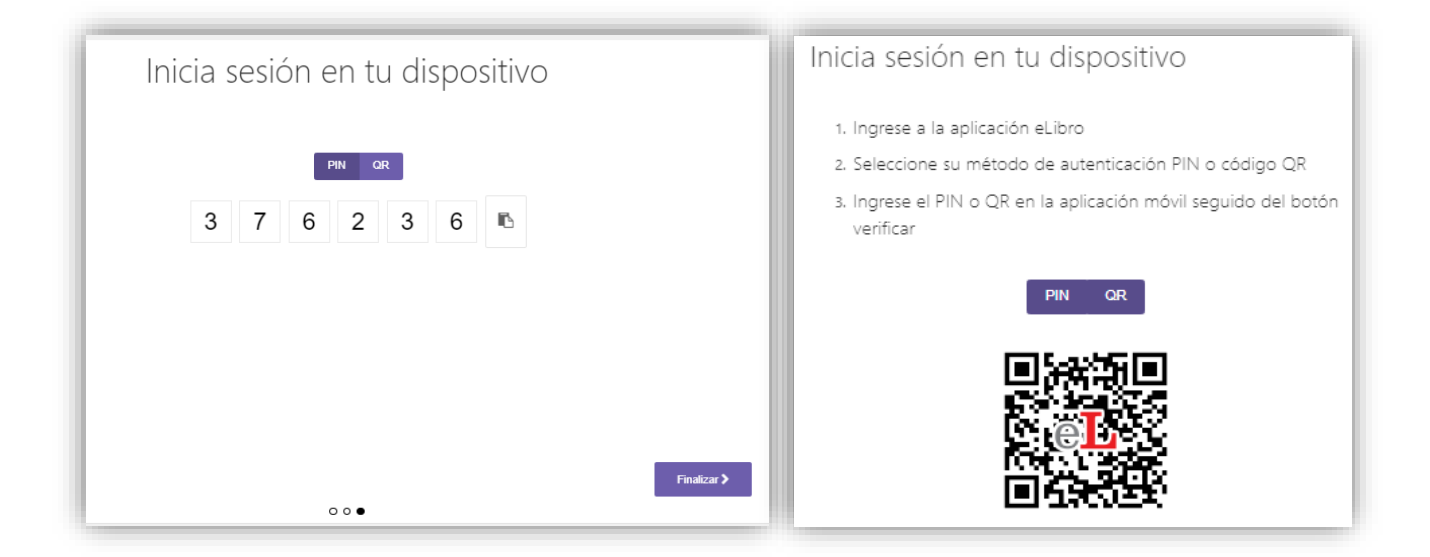

Imagen 26 Vista del PIN de acceso para acceder a la App en el dispositivo

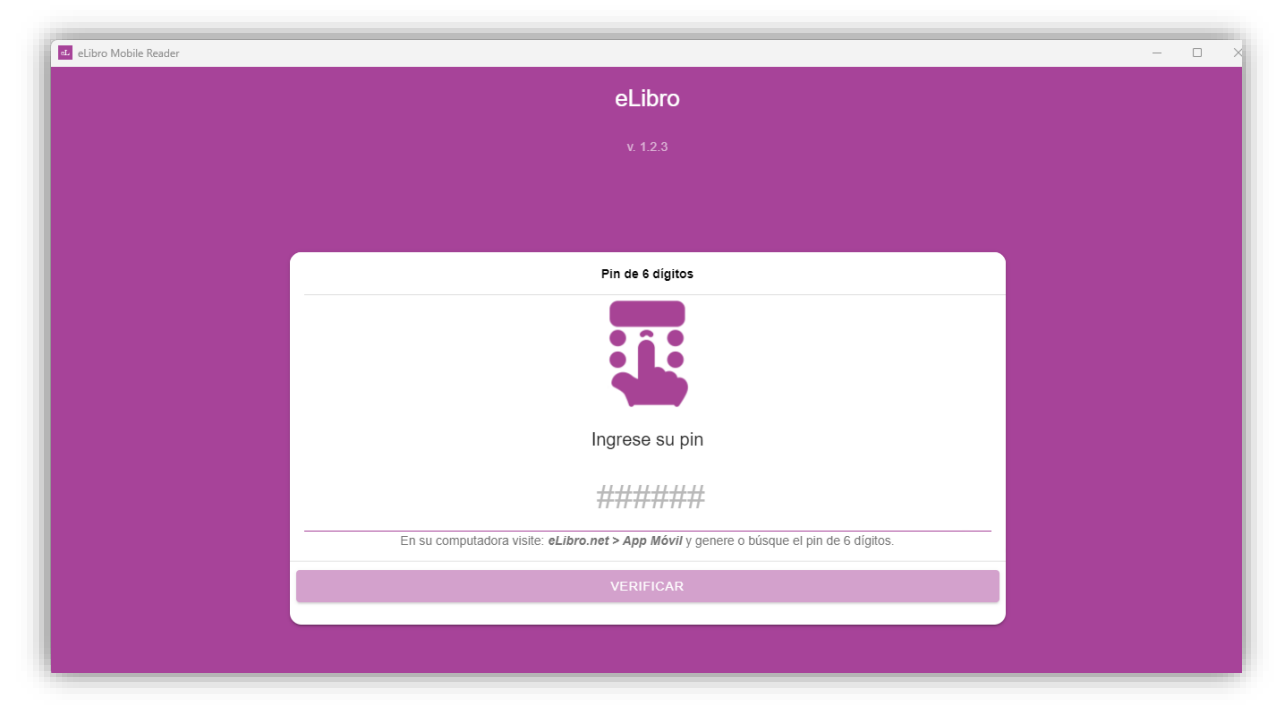

Si lo visualizamos en una PC, abrimos la App y se mostrará de la siguiente manera:

Imagen 27 Vista de App en PC

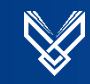

En el celular o Tablet lo visualizaremos de la siguiente manera:

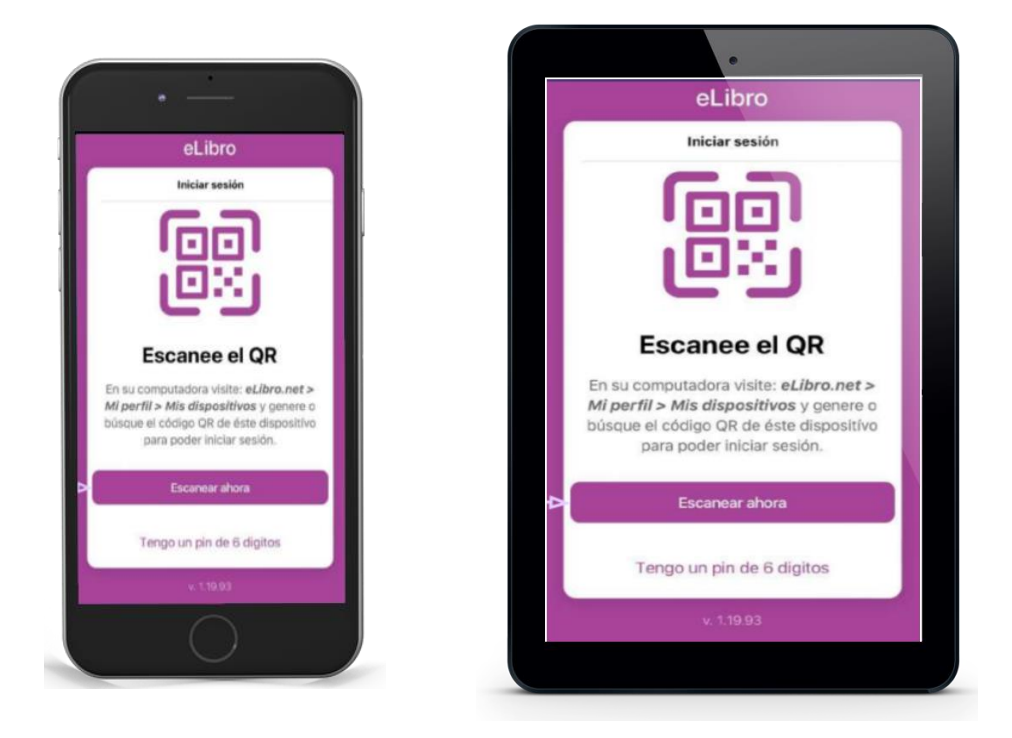

Imagen 28 Vista de la App en celular o Tablet

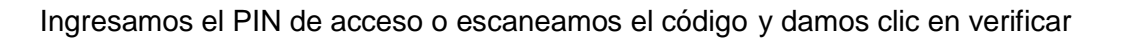

| Libro Mobile Reader |                                                                                         | - 0 | × |
|---------------------|-----------------------------------------------------------------------------------------|-----|---|
|                     | eLibro                                                                                  |     |   |
|                     |                                                                                         |     |   |
|                     |                                                                                         |     |   |
|                     |                                                                                         |     |   |
|                     | Pin de 6 digitos                                                                        |     |   |
|                     |                                                                                         |     |   |
|                     | Ingrese su pin                                                                          |     |   |
|                     | 376236                                                                                  |     |   |
|                     | En su computadora visite: eLibro.net > App Móvil y genere o búsque el pin de 6 dígitos. |     |   |
|                     | VERIFICAR                                                                               |     |   |
|                     |                                                                                         |     |   |
|                     |                                                                                         |     |   |

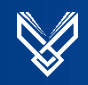

Luego en la App podremos visualizar en la parte de **descargas** y seleccionar el ícono de descarga del libro que queremos leer y se mostrará el mensaje de confirmación de la descarga y podremos seleccionar el formato y los días que podemos descargar el libro en préstamo.

| eLibro Mobile Reader  C Descargas                                                                                                    | Confirmar descarga<br>¿Esta seguro(a) que desea<br>descargar Historia del diseño<br>gráfico contemporáneo en<br>este dispositivo? |
|----------------------------------------------------------------------------------------------------|----------------------------------------------------------------------------------------------------|
| Títulos descargados                                                                                                    | SI, DESCARGAR AQUÍ.                                                                                                    |
| Q Buscar titulo                                                                                                    | CANCELAR                                                                                                    |
| COMPLETADO PROCES                                                                                                    | ANDO PENDIENTES                                                                                                    |
| Historia del diseño gráfico contemporáneo<br>Una rápida visión sobre el panorama del Diseño Gráfico contemporáneo. La bibliografía existen                                             | ite acerca de esta temática es escasa. De aquí nuestra intención de hacer llegar esta i                                           |
| Acciones y realidades ante la manipulación social: redes sociales, publicidad y mari<br>Recientemente, un popular anuncio de cerveza traía de vuelta del más allá a una conocida folci | keting<br>Jórica y, usando su propia voz, puso en su boca palabras que nunca pronunció con el fi                                  |
| Seguridad aeronáutica y prevención de riesgos laborales y medioambientales: oper                                                                                                    | raciones auxiliares de mantenimiento aeronáutico (UF0960)                                                                         |
| Incio Estanteria                                                                                                    | Descargas Aiustes                                                                                                    |

Imagen 29 Selección del título y mensaje de confirmación de la descarga

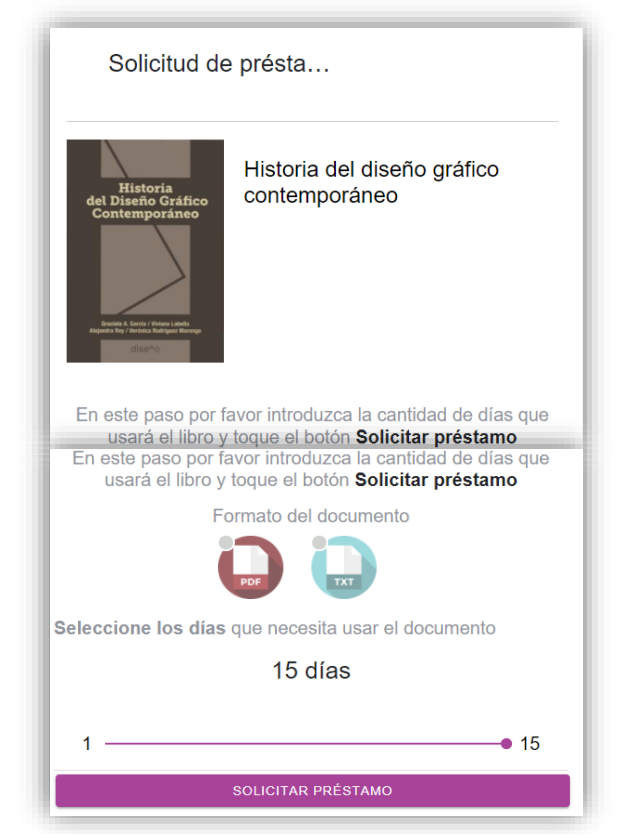

Imagen 30 Vista de la selección del formato PDF o ePUB y días para prestar el libro.

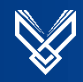

Luego en la sección **completado** podrás ver el título dando clic a **disponible** y desde ahí también podrás devolverlo si ya no lo necesitas.

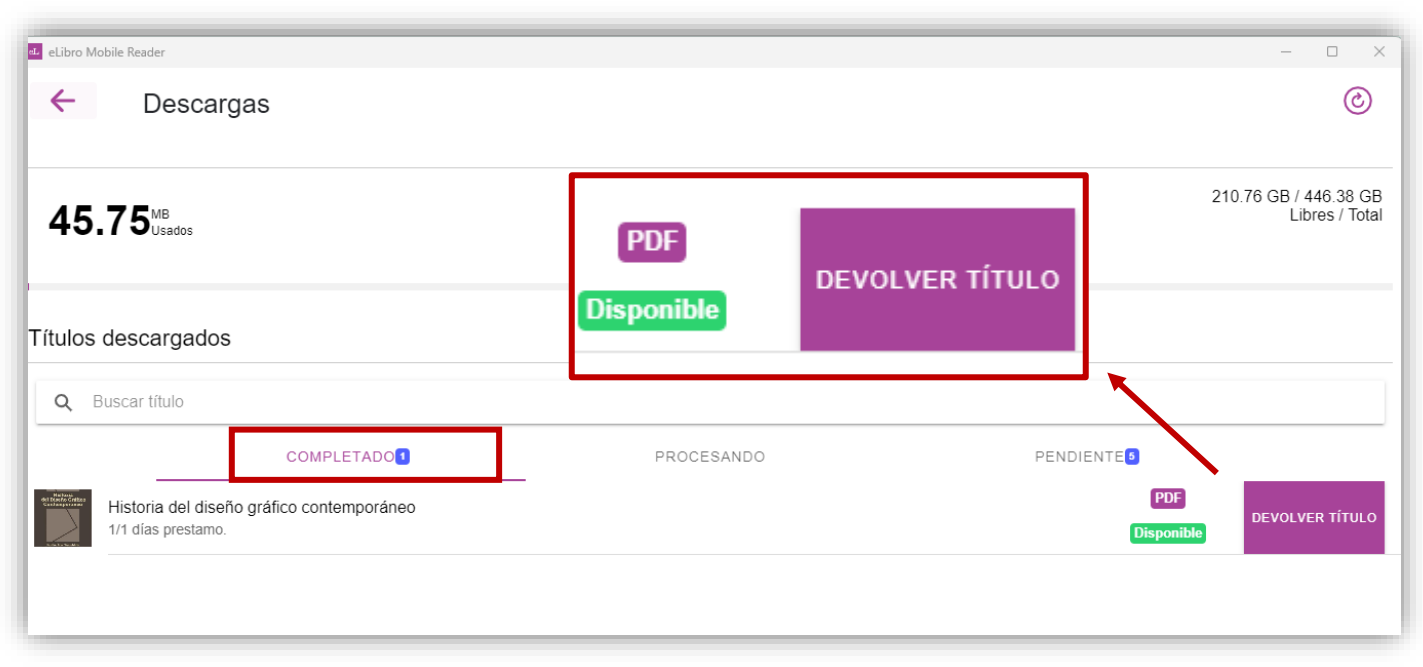

Imagen 31 Opciones para visualizar y devolver el libro prestado

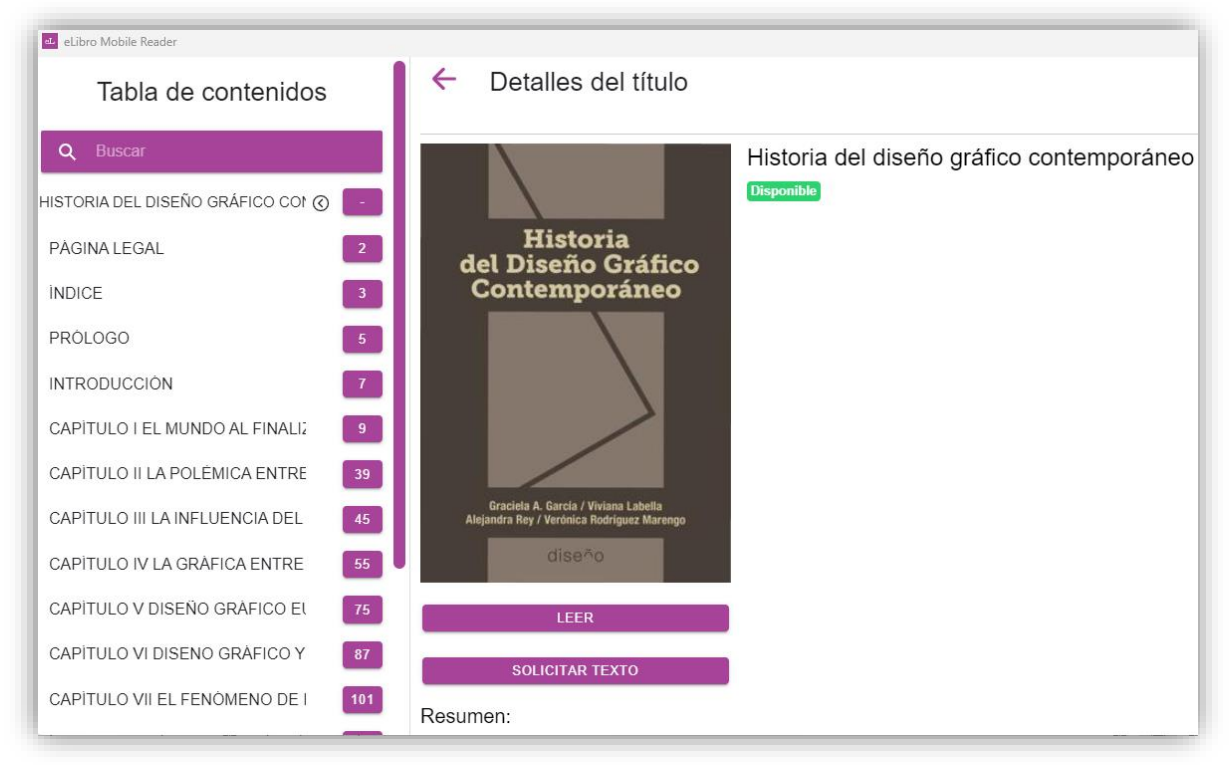

Finalmente visualizaremos el índice y portada del libro descargado listo para leer.

Imagen 32 Vista del libro listo para leer en la App